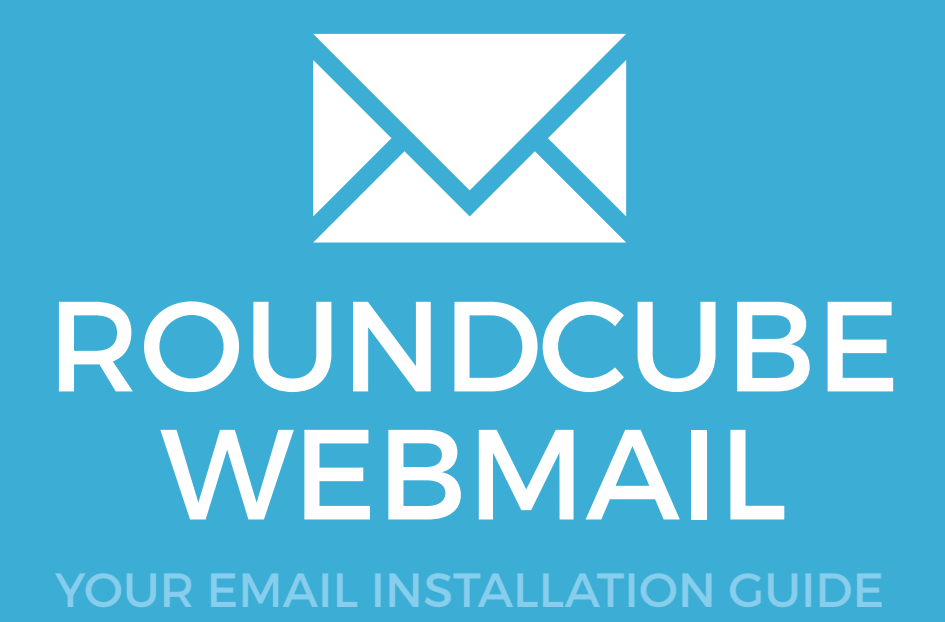

# ROUNDCUBE WEBMAIL

Please have your provided HTML file available and ready to install. Then simply follow the steps below to have your signature set-up in Roundcube Webmail within minutes.

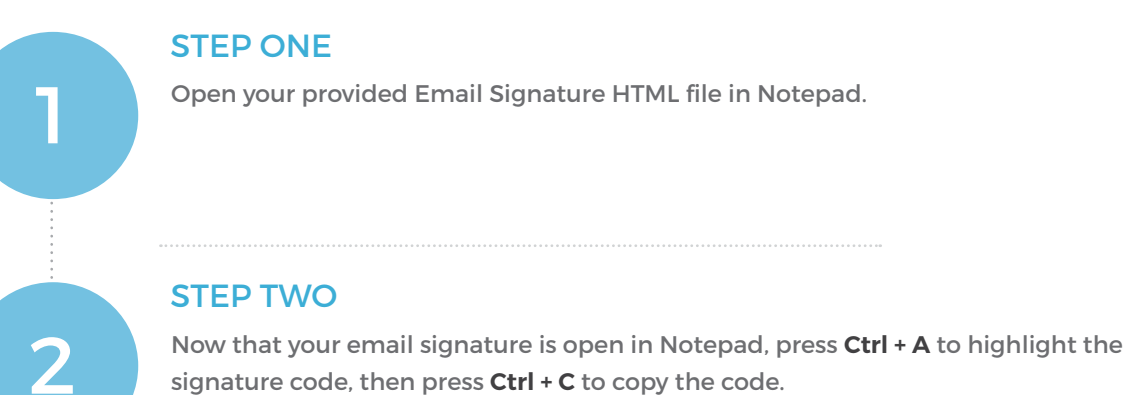

| jakecrowley_graphicdesigner_42730 (1).html - Notepad                                                                                                    |                                                     |                                                                 | X                             |
|----------------------------------------------------------------------------------------------------|-----------------------------------------------------|-----------------------------------------------------------------|-------------------------------|
| File Edit Format View Help                                                                                                    |                                                     |                                                                 |                               |
| 30/images/578814762bc66.png?override=1468539<br>style="border: none; display: block; width:<br>50px;"> height:1px;white-space:nowrap;" width="12">+<br>width="150" height="50"                                                                                                    | 0173"<br>150p:                                      | x; he                                                           | eight:<br><img< th=""></img<> |
| <pre>src="https://d3pv4gq91q59qh.cloudfront.net/<br/>30/images/57881480ba305.png?override=1468539<br/>style="border: none; display: block; width:<br/>50px;"&gt; height:1px;white-space:nowrap;" width="12"&gt;</pre>                                                                                                    | image:<br>0173"<br>150p:                            | s/557<br>x; he                                                  | 70/427<br>eight:              |
| <pre></pre>                                                                                                    | in: 0<br>Font-<br>in: 0<br>/tr><                    | ont-s<br>px;<br>size:<br>px;<br>tr> <t< td=""><td>ica</td></t<> | ica                           |
| style="long"style="long"style="long "type:""> "type: long"style="long"style=""long"style=""long"style="long"style="long"style="long"style="long"style="long"style="long"style="long"style="long"style="long"style="long"style="long"style="long"style="long"style="long"style" | lin<br>serif<br>(;hei                               | e-hei<br>"> <i<br>ght:1</i<br>                                  | ight:<br>img<br>LOpx;"        |
| <pre>src="https://d3pv4gq91q59qh.cloudfront.net/<br/>30/icons/leaf-icon-sml.gif"&gt; Think before yo<br/><br/>height: 17px; height: 17px; margin: 0px; pac<br/>display: block;"&gt;<div style="font-size: 17py&lt;br&gt;display: block;"><div style="font-size: 17py&lt;/pre&gt;&lt;/td&gt;&lt;td&gt;image&lt;br&gt;bu pr&lt;br&gt;17p:&lt;br&gt;dding&lt;br&gt;(; li&lt;/td&gt;&lt;td&gt;s/557&lt;br&gt;int.&lt;br&gt;x; li&lt;br&gt;: Opx&lt;br&gt;ne-he&lt;/td&gt;&lt;td&gt;70/427&lt;br&gt;ine-&lt;br&gt;&lt;;&lt;br&gt;eight:&lt;/td&gt;&lt;/tr&gt;&lt;tr&gt;&lt;td&gt;I/px; height: I/px; margin: Opx; padding: Op&lt;br&gt;block;"></div>style="font-<br/>font-weight: normal; line-height: 17px; heig<br/>margin: Opx; padding: Opx; display: block;"<br/>style="font-size: 17px; line-height: 17px; h<br/>margin: Opx; padding: Opx; display:</div></pre>                                                                                                    | ox; d<br>size<br>ght: :<br>⊳ <div<br>neigh</div<br> | 1501a<br>: 17p<br>17px;<br>t: 17                                | 7px;                          |
| bločk;">                                                                                                    | d> <td>r&gt;<td>tbody&gt;</td></td>                 | r> <td>tbody&gt;</td>                                           | tbody>                        |

 $\searrow$ 

170

# ROUNDCUBE WEBMAIL

## **STEP THREE**

Login to your Roundcube Webmail account and select **Settings** from the top right corner of your screen.

![](_page_2_Picture_5.jpeg)

### **STEP FOUR**

Select **Identities** on the left side beneath the **Settings** menu, then click the + icon at the bottom of the Identities window to create a new identity.

| Settings     | Identities                                                       |
|--------------|------------------------------------------------------------------|
| Preferences  | Jake Crowley <support@emailsignat< th=""></support@emailsignat<> |
| Folders      |                                                                  |
| 1 Identities |                                                                  |
| Responses    |                                                                  |
|              |                                                                  |
|              | + =                                                              |

### **STEP FIVE**

First, fill out your account details in the top half of the page. You then want to tick the checkbox at the bottom that says **HTML signature**, this will enable the above text field to allow HTML input and formatting. Once ticked, select the button with the <> icon.

| Edit identity  |                                                                                |  |
|----------------|--------------------------------------------------------------------------------|--|
| Settings       |                                                                                |  |
| Display Name   | Jake Crowley                                                                   |  |
| Email          | support@emailsignaturerescue.com                                               |  |
| Company        | Email Signature Rescue                                                         |  |
| Reply-To       |                                                                                |  |
| Bcc            |                                                                                |  |
| Set default    |                                                                                |  |
| Signature      |                                                                                |  |
| Signature      | B I U E E E E E E Ω − P R E ↔ A •<br>Font Family • Font Sizes •<br>Source code |  |
| HTML signature | 2                                                                              |  |

# **ROUNDCUBE WEBMAIL**

#### STEP SIX

In the Source Code box, press Ctrl + V to paste your copied HTML email signature code. Click OK once pasted.

#### Source code × grovernue-1400009170 style- border, none, display, block, width, roopx, height, oopx, <td style="font-size: 17px; line-height: 17px; height: 17px; margin: 0px; padding: 0px; display: block;"><div style="font-size: 17px; line-height: 17px; height: 17px; margin: 0px; padding: 0px; display: block;"></div><td style="fontstyle: normal; font-family: Arial, Helvetica, sans-serif; font-size: 10px; color: #a1a1a1; lineheight: 12px;"> <font face="Arial, Helvetica, sans-serif"> <img style="border:none;display:inline-block;float:left;margin-right:4px;width:10px;height:10px;" width="10" height="10" src="https://d3pv4gq91q59qh.cloudfront.net/images/5570/42730/icons/leaf-icon-sml.gif"> Think before you print. </font> style="font-size: 17px; line-height: 17px; line-height: 17px; height: 17px; margin: 0px; padding: 0px; display: block;"><div style="font-size: 17px; lineheight: 17px; height: 17px; margin: 0px; padding: 0px; display: block;"></div> <td style="font-size: 17px; font-weight: normal; line-height: 17px; height: 17px; margin: 0px; padding: 0px; display: block;"><div style="font-size: 17px; line-height: 17px; height: 17px; margin: 0px; padding: 0px; display: block;"></div> </body></html> Ok Cancel

### **STEP SEVEN**

Once you've closed out of the source code window, you should see your email signature displaying in the Signature field. Press Save below.

#### Signature

|                | $\begin{array}{c c} \mathbf{B} & I & \underline{\cup} & \underline{=} & \underline{=} & \underline{=} & \underline{=} & \underline{\square} & \underline{\square} & \underline{\cap} & \underline{\cap} & \underline{\wedge} & \underline{A} & \underline{\bullet} \\ \hline \text{Font Family} & \mathbf{v} & \text{Font Sizes} & \mathbf{v} \end{array}$ |  |
|----------------|----------------------------------------------------------------------------------------------------|--|
| Signature      | Jake Crowley: -: Graphic Designer:<br>JC Creative: -: Bringing ideas to life:<br>cell. 778-563-0041: /: office. 770-770-4800<br>email. jake@jccreative.com: /: Visit my website:<br>address. 1400 West 14th. Surrey Hills. OL 14435                                                                                                    |  |
| HTML signature |                                                                                                    |  |

6

![](_page_3_Picture_11.jpeg)

# **ROUNDCUBE WEBMAIL**

### **STEP EIGHT**

From the Settings menu on the left side, select Preferences, then Displaying Messages.

| Settings     | Section             |
|--------------|---------------------|
| Preferences  | User Interface      |
| Folders      | Mailbox View        |
| L Identities | Displaying Messages |
| Responses    | Composing Messages  |
|              | Address Book        |
|              | Special Folders     |
|              | Server Settings     |
|              |                     |

9

8

### **STEP NINE**

Under the Main Options settings, enable **Display HTML** by ticking the checkbox. Save your changes below.

#### **Main Options**

| Open message in a new window                                              |         |
|---------------------------------------------------------------------------|---------|
| Show email address with display name                                      |         |
| Display HTML                                                              |         |
|                                                                           |         |
| Display remote inline images                                              | never 🔻 |
| Display remote inline images<br>Display attached images below the message | never 🔻 |

### **ROUNDCUBE WEBMAIL** 174

### **STEP TEN**

Now select Composing Messages from the left section. You will see a setting which says Compose HTML messages, change this to always. Scroll down to Signature Options and ensure Automatically add signature is set to always.

#### **Main Options**

| Compose in a new window                                     |                                    |
|-------------------------------------------------------------|------------------------------------|
| Compose HTML messages                                       | always 🔻                           |
| Automatically save draft                                    | every 5 minute(s)                  |
| Always request a return receipt                             |                                    |
| Always request a delivery status notification               |                                    |
| Place replies in the folder of the message being replied to |                                    |
| When replying                                               | start new message below original 🔻 |
| Messages forwarding                                         | inline <b>T</b>                    |
| Default font of HTML message                                | Verdana 🔻 10pt 🔻                   |
| Default action of [Reply all] button                        | reply to all                       |
| Signature Options                                           |                                    |
| Automatically add signature                                 | always 🔻                           |
| Place signature below the quoted message                    |                                    |

When replying remove original signature from message

![](_page_5_Picture_8.jpeg)

## **STEP ELEVEN**

Go back to your Mail and compose a new email. You will see your email signature is automatically inserted at the bottom of your email.

![](_page_5_Picture_11.jpeg)

## All done! Your email signature is now installed within Roundcube Webmail!

 $\searrow$